## クーポン利用マニュアル

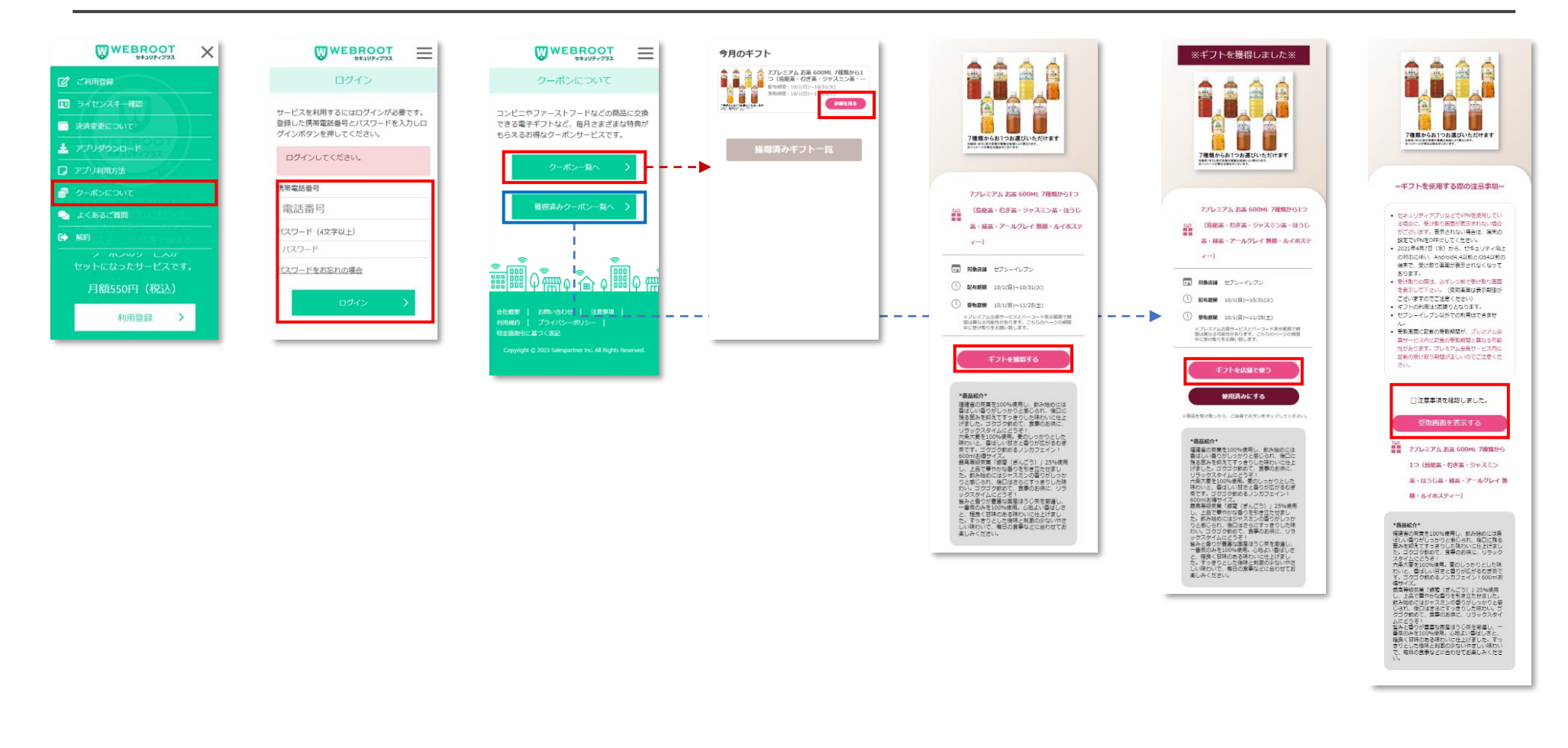

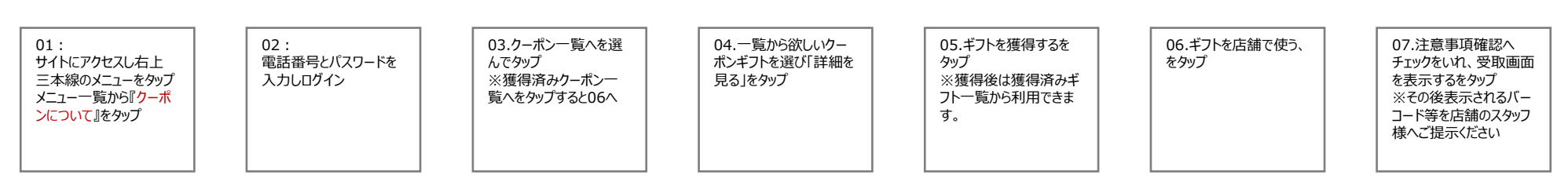